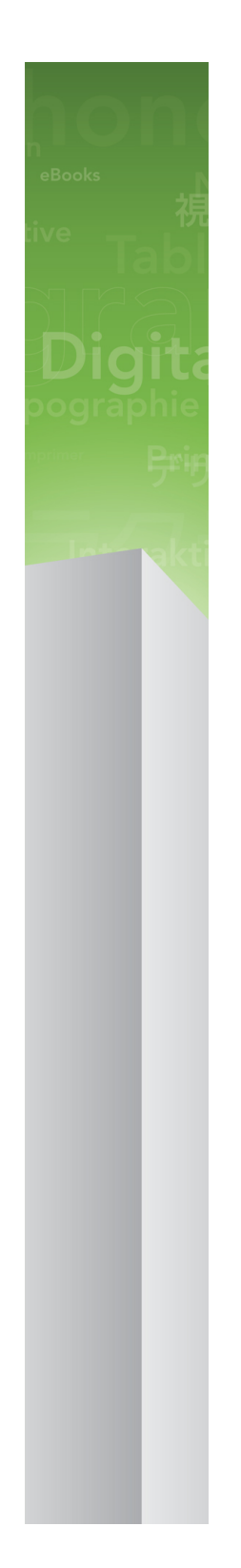

# Léame de QuarkXPress 9.5.1

# Contenido

| Léame de QuarkXPress 9.54                                                                                                    |
|----------------------------------------------------------------------------------------------------|
| Requisitos del sistema                                                                                                    |
| Instalación: Mac OS.7Realización de una instalación silenciosa.7Preparación para una instalación silenciosa: Mac OS.7Realización de una instalación silenciosa: Mac OS.7Cómo agregar archivos después de la instalación: Mac OS.8 |
| Instalación: Windows.9Realización de una instalación silenciosa.9Preparación para una instalación silenciosa: Windows.9Instalación silenciosa: Windows.9Cómo agregar archivos después de la instalación: Windows.10               |
| Actualización do vorsión 11                                                                                                    |
|                                                                                                    |
| Actualización12                                                                                                    |
| Actualización                                                                                                    |
| Actualización de version                                                                                                    |
| Actualización de version 12<br>Actualización o actualización con QLA                                                                                                    |
| Actualización de version 12   Instalación o actualización con QLA. 13   Registro. 14   Activación 15   Desinstalación. 16   Desinstalación: Mac OS. 16   Desinstalación: Windows. 16                                              |
| Actualización de version 12   Instalación o actualización con QLA. 13   Registro. 14   Activación. 15   Desinstalación. 16   Desinstalación: Mac OS. 16   Desinstalación: Windows. 16   Cambios en esta versión. 17               |

### CONTENIDO

| Contactos con Quark   | 19 |
|-----------------------|----|
| En las Américas       | 19 |
| Fuera de las Américas | 19 |
|                       |    |
| Avisos legales        | 21 |

# Léame de QuarkXPress 9.5

QuarkXPress® 9 ofrece una gran variedad de características nuevas, entre las que destacan los estilos condicionales, las llamadas, las viñetas y numeración, la vista Editor de relatos y más.

# Requisitos del sistema

### Requisitos del sistema: Mac OS

#### Software

- Mac OS® X 10.5.8 (Leopard®), Mac OS X 10.6.8 (Snow Leopard®), Mac OS X 10.7.x (Lion™), Mac OS X 10.8.x (Mountain Lion™), o posterior
- Probado en Citrix

#### Hardware

- Procesador Mac® Intel®
- 2GB de memoria RAM (1GB como mínimo)
- 2GB de espacio en disco duro

#### Opcional

- Una conexión a Internet para la activación
- Unidad DVD-ROM para la instalación desde un DVD (no se requiere para instalación con archivos descargados)

### **Requisitos del sistema: Windows**

#### Software

- Microsoft® Windows® XP (Service Pack 2 o 3), Windows Vista® Business o Ultimate, o Windows 7 SP1 Business o Ultimate
- Microsoft .NET Framework 3.5 SP1
- Probado en Citrix

#### Hardware

- 2GB de memoria RAM (1GB como mínimo)
- 1GB de espacio en disco duro
- Compatible con 32 bits y 64 bits

### Opcional

- Una conexión a Internet para la activación
- Unidad DVD-ROM para la instalación desde un DVD (no se requiere para instalación con archivos descargados)

## Instalación: Mac OS

Para instalar QuarkXPress:

- 1 Inhabilite el software de protección contra virus. Si le preocupa que un virus pueda infectar el ordenador, use el software de protección contra virus para revisar el instalador y después inhabilite el software de protección contra virus.
- 2 Haga doble clic en el icono del instalador y siga las instrucciones en la pantalla.

### Realización de una instalación silenciosa

La característica de instalación silenciosa permite a los usuarios instalar QuarkXPress en sus ordenadores a través de una red, sin tener que seguir las instrucciones paso por paso. Esta característica es útil para instalaciones en grupos grandes en las que resulta oneroso realizar las instalaciones de manera manual.

#### Preparación para una instalación silenciosa: Mac OS

Para habilitar a los usuarios de Mac OS para que realicen una instalación silenciosa en sus ordenadores, el administrador debe hacer las siguientes modificaciones:

- 1 Copie todo del disco o imagen de disco que contiene el instalador a una carpeta vacía en el disco duro local.
- 2 Usando la copia local del instalador, instale QuarkXPress en la unidad de disco duro local. El instalador crea un archivo "setup.xml" en la carpeta donde se encuentra el instalador.
- **3** Comparta la carpeta que contiene el instalador y el archivo "setup.xml" con los usuarios que tienen licencia para instalar QuarkXPress.

#### Realización de una instalación silenciosa: Mac OS

Para realizar una instalación silenciosa en Mac OS, el usuario final debe seguir estos pasos:

- 1 Copie la carpeta del instalador que contiene el archivo "setup.xml" al ordenador.
- **2** Haga doble clic en el icono del instalador de QuarkXPress y siga las instrucciones en la pantalla.

### Cómo agregar archivos después de la instalación: Mac OS

Para agregar archivos después de la instalación, haga doble clic en el icono del instalador. Use la lista **Instalación personalizada** para seleccionar los elementos que desee instalar.

## Instalación: Windows

#### Para instalar QuarkXPress:

- 1 Inhabilite el software de protección contra virus. Si le preocupa que un virus pueda infectar el ordenador, use el software de protección contra virus para revisar el instalador y después inhabilite el software de protección contra virus.
- 2 Haga doble clic en el icono del instalador y siga las instrucciones en la pantalla.

### Realización de una instalación silenciosa

La característica de instalación silenciosa permite a los usuarios instalar QuarkXPress en sus ordenadores a través de una red, sin tener que seguir las instrucciones paso por paso. Esta característica es útil para instalaciones en grupos grandes en las que resulta oneroso realizar las instalaciones de manera manual.

#### Preparación para una instalación silenciosa: Windows

Para habilitar a los usuarios de Windows para que realicen una instalación silenciosa en sus ordenadores, el administrador debe hacer las siguientes modificaciones:

- 1 Copie todo del disco o imagen de disco que contiene el instalador a una carpeta vacía en el disco duro local.
- 2 Usando la copia local del instalador, instale QuarkXPress en la unidad de disco duro local. El instalador crea un archivo "setup.xml" en la carpeta donde se encuentra el instalador.
- 3 Abra el archivo "silent.bat" en un editor de texto y asegúrese de que la primera línea contenga la vía de acceso al archivo "setup.xml", como sigue: '[vía de acceso de la red al archivo setup.exe]' /s /v'/qn'
- **4** Comparta la carpeta que contiene el instalador y el archivo "setup.xml" con los usuarios que tienen licencia para instalar QuarkXPress.

### Instalación silenciosa: Windows

Para realizar una instalación silenciosa en Windows, el usuario final debe seguir estos pasos:

- 1 Desplácese a la carpeta compartida que contiene los archivos "setup.xml" y "silent.bat".
- 2 Haga doble clic en el archivo "silent.bat" y siga las instrucciones en la pantalla.

### **INSTALACIÓN: WINDOWS**

#### Cómo agregar archivos después de la instalación: Windows

Para agregar archivos después de la instalación:

1 Haga doble clic en el icono "setup.exe".

Aparecerá el cuadro de diálogo Instalación.

2 Haga clic en Siguiente.

Aparecerá la pantalla Mantenimiento del programa.

- Haga clic en **Modificar** para elegir los archivos que desea instalar. Puede instalar nuevos archivos o eliminar archivos previamente instalados.
- Haga clic en **Reparar** para corregir problemas menores relacionados con los archivos instalados. Use esta opción si tiene problemas con archivos, accesos directos o entradas del registro faltantes o dañados.
- **3** Haga clic en **Siguiente**.
- Si hizo clic en Modificar en el cuadro de diálogo anterior, aparecerá la pantalla Instalación personalizada. Realice las modificaciones correspondientes y después haga clic en Siguiente. Aparecerá la pantalla Preparado para modificar el programa.
- Si hizo clic en **Reparar** en el cuadro de diálogo anterior, aparecerá la pantalla **Preparado** para reparar el programa.
- 4 Haga clic en Instalar.
- **5** Haga clic en **Finalizar** cuando el sistema le informe que el proceso ha quedado finalizado.

# Actualización de versión

Para actualizar QuarkXPress a esta versión:

- 1 Inhabilite el software de protección contra virus. Si le preocupa que un virus pueda infectar el ordenador, use el software de protección contra virus para revisar el instalador y después inhabilite el software de protección contra virus.
- 2 Haga doble clic en el icono del instalador y siga las instrucciones en la pantalla.
- 3 Cuando aparezca la pantalla Código de validación, elija Actualizar en el menú desplegable Tipo de instalación. Si tiene el código de validación de la actualización, introdúzcalo en los campos del área Escriba su código de validación. Si no tiene el código de validación de la actualización, haga clic en Obtener código de validación para ir al sitio Web de Quark, siga las instrucciones de la pantalla y después introduzca el código de validación en los campos del área Escriba su código de validación.
- 4 Haga clic en Continuar y siga las instrucciones en la pantalla.
- El actualizador instalará una nueva copia de QuarkXPress. No sustituye la versión anterior.

# Actualización

El instalador actualizará las versiones anteriores de QuarkXPress 9.x a esta versión. Para actualizar QuarkXPress:

- 1 Inhabilite el software de protección contra virus. Si le preocupa que un virus pueda infectar el ordenador, use el software de protección contra virus para revisar el instalador y después inhabilite el software de protección contra virus.
- **2** Make a copy of the application folder on your hard drive to ensure that you have a working copy of the software if you encounter issues during the update.
- **3** Asegúrese de que los nombres de la carpeta de la aplicación y de la propia aplicación no hayan cambiado desde la instalación.
- 4 Haga doble clic en el icono del instalador y siga las instrucciones en la pantalla.
- *Windows:* El instalador localiza la copia instalada de QuarkXPress y la actualiza a esta versión.
- *Mac OS:* Si la copia instalada de QuarkXPress se encuentra en el lugar predeterminado, el instalador la actualizará. Si la copia instalada de QuarkXPress no se encuentra en el lugar predeterminado y desea actualizarla, haga clic en el botón **Personalizar** cuando aparezca, haga clic en la columna **Posición** correspondiente a la aplicación, elija **Otra** y desplácese hasta el lugar donde se encuentra la instalación existente.

# Instalación o actualización con QLA

Quark® License Administrator (QLA) es software para gestionar productos de Quark con licencia. Si adquirió una licencia de sitio educativa o una licencia de sitio comercial, lo más probable es que haya recibido un CD-ROM de QLA cuando compró QuarkXPress. Es necesario que instale QLA en la red antes de instalar QuarkXPress.

Si QLA ya está instalado y ahora va a instalar QuarkXPress, aparecerá el cuadro de diálogo **Detalles del servidor de licencias** después de que haya introducido la información de registro. Antes de continuar, compruebe si tiene la información necesaria para introducir valores en los siguientes campos:

- Nombre de host o dirección IP del servidor de licencias: introduzca la dirección IP o el nombre del servidor del equipo que se ha designado como servidor de licencias. El servidor de licencias controla las solicitudes de los clientes de licencias.
- Puerto del servidor de licencias: introduzca el valor correspondiente al puerto del servidor de licencias. Este número se determina cuando el software QLA se registra por Internet. El puerto del servidor de licencias es el puerto mediante el cual fluyen las solicitudes al servidor de licencias.
- Nombre de host o dirección IP del servidor de licencias de respaldo: introduzca la dirección IP o el nombre del servidor que se ha designado como servidor de licencias de respaldo.
- **Puerto del servidor de licencias de respaldo**: introduzca el valor del puerto del servidor de licencias de respaldo.

# Registro

Para registrar su copia de la aplicación, visite la página "Registro en línea" del sitio Web de Quark (véase *Contactos con Quark*). Si no puede registrarse por Internet, consulte la información de contacto en *Contactos con Quark*.

### Activación

Si tiene una copia para usuario individual de QuarkXPress, es necesario que la active. Para activar QuarkXPress al iniciar la aplicación, haga clic en Activar ahora.

Si no desea activar QuarkXPress al iniciar la aplicación, haga clic en **Continuar**.QuarkXPress presenta la opción de activar la aplicación cada vez que ésta se inicia hasta que la active.

Si no activa QuarkXPress, podrá usar el programa durante 30 días después de la instalación; una vez transcurridos los 30 días, el producto entrará en modo de demostración y tendrá que activarlo para poder ejecutarlo como una versión completa.

Si no puede realizar la activación por Internet, consulte la información de contacto en Contactos con Quark.

## Desinstalación

Si el desinstalador detecta una copia de la aplicación en ejecución, aparecerá un mensaje de alerta. Cierre la aplicación antes de empezar a desinstalarla.

### Desinstalación: Mac OS

Para desinstalar QuarkXPress, abra la carpeta "Aplicaciones" en el disco duro (o la carpeta donde instaló QuarkXPress) y arrastre la carpeta de QuarkXPress a la basura.

### Desinstalación: Windows

Para desinstalar QuarkXPress:

- 1 Elija Inicio > Todos los programas > QuarkXPress > Desinstalar.
- **2** Haga clic en **Sí**. El desinstalador recopilará la información necesaria para la desinstalación y después mostrará un mensaje de alerta para avisarle que se suprimirá el contenido de la carpeta de la aplicación QuarkXPress.
- **3** Haga clic en **Sí** para continuar o en **No** para cancelar.
- También se puede desinstalar ejecutando de nuevo el instalador.

### Cambios en esta versión

#### Características nuevas

A partir de la versión 9.5, App Studio cambió del formato patentado AVE al formato HTML5, que es el estándar de la industria. Consulte la *Guía de App Studio 9.5* donde encontrará una descripción detallada del nuevo App Studio.

La versión 9.5 de QuarkXPress incluyó correcciones de errores y las siguientes características nuevas.

- Ahora se pueden exportar artículos redistribuidos en el formato Kindle. Encontrará más información en "Exportar en formato Kindle" en la *Guía de QuarkXPress*.
- Ya es posible controlar si se permitirán páginas con números impares a la izquierda (en maquetaciones de izquierda a derecha) y si se permitirán páginas con números pares a la derecha (en maquetaciones de derecha a izquierda) en maquetaciones con páginas enfrentadas. Este control está situado en los cuadros de diálogo **Nuevo proyecto**, **Nueva maquetación** y **Propiedades de la maquetación**.
- La biblioteca de color DIC se ha actualizado.

La versión 9.5.1 de QuarkXPress incluyó correcciones de errores y las siguientes características nuevas.

- Al cargar maquetaciones en App Studio, ahora se pueden utilizar fuentes personalizadas si tienen el formato TTF u OTF. La fuentes se incrustarán al cargar la maquetación y, por consiguiente, se podrán mostrar dentro de la aplicación. Si incrustra archivos de fuentes grandes, esto aumentará considerablemente el tamaño de archivo del contenido de la aplicación.
- Al crear el HTML, los archivos resultantes son considerablemente más pequeños, 50% o más, ya que QuarkXPress utiliza ahora varios métodos de optimización para evitar cargar varias veces las imágenes y una forma inteligente de decidir si el formato JPG o PNG es más pequeño.
- Las acciones de los botones ahora incluyen una nueva **acción Abrir**. Esta acción permite abrir archivos y mostrarlos dentro de la aplicación. Estos archivos tienen que estar en un formato que el dispositivo pueda mostrar. Por ejemplo, podrá abrir un archivo PDF y abrirlo dentro de su aplicación en dispositivos que sean compatibles con el formato PDF.
- Ahora se pueden actualizar a la vez varios archivos digitales faltantes mediante el cuadro de diálogo **Utilización**.
- Los cuadros anclados ya pueden contener enriquecimientos.

# Problemas identificados y resueltos

Para consultar las listas de los problemas identificados y resueltos en esta versión del software, visite los sitios web de Quark en *www.quark.com, euro.quark.com*, o *japan.quark.com* La documentación de los productos, incluidas las listas de problemas identificados y resueltos, está disponible en Asistencia > Documentación de productos.

### Contactos con Quark

Si tiene alguna pregunta acerca de cómo instalar, configurar o utilizar este software, póngase en contacto con Quark Software Inc.

### **En las Américas**

Para recibir asistencia técnica, use nuestro chat en línea directo y gratuito en *support.quark.com*, llame a la línea de asistencia por incidente al 800.676.4575, entre las 12:00 AM del lunes y las 6:00 del viernes (hora oficial de la montaña), o envíe un mensaje por correo electrónico a *techsupp@quark.com*.

Si desea información sobre nuestros productos, visite el sitio web de Quark en *www.quark.com* o envíe un mensaje por correo electrónico a *cservice@quark.com*.

#### Fuera de las Américas

En Europa, se proporciona asistencia técnica por medio del chat directo en línea en *support.quark.com* o *euro.quark.com* y por teléfono entre las 8:30 y las 17:30 horas, hora del centro de Europa, de lunes a viernes. Llame a uno de los siguientes números locales gratuitos:

- Bélgica: 0800-77-296
- Dinamarca: 8088-7070
- Francia: 0800-91-3457
- Alemania: 0800-180-0101
- Irlanda: 1800-55-0241
- Italia: 800-87-4591
- Luxemburgo: 8002-3861
- Países Bajos: 0800-022-7695
- Noruega: 800-1-4398
- España: 800-1-4398
- Suecia: 020-790-091
- Suiza: 0800-55-7440
- Reino Unido e Irlanda: 0808-101-7082

#### **CONTACTOS CON QUARK**

En algunos casos, los números para llamar sin costo no son accesibles por medio de un dispositivo móvil. En tales casos, por favor use una línea terrestre.

Si desea recibir asistencia técnica por correo electrónico en Europa, use el chat directo en línea o una de las siguientes direcciones:

- Inglés: eurotechsupp@quark.com
- Alemán: techsupportde@quark.com
- Francés: techsupportfr@quark.com
- Italiano: techsupportit@quark.com
- Español: techsupportes@quark.com

En Australia, use el chat directo en línea o llame al 1 800.670.973, entre las 10:00 AM y las 7:00 PM, hora de Sydney (AEST), de lunes a viernes, o envíe un mensaje por correo electrónico a *austechsupp@quark.com*.

En Japón, use el chat directo en línea o llame al (03) 3476–9440 (de lunes a viernes, de 10:00 AM a 12:00 PM y de 1:00 PM a 5:00 PM), envíe un fax al (03) 3476–9441, o visite el sitio web japonés de Quark en *japan.quark.com*.

En los países que no aparecen en la lista anterior, use el chat directo en línea o póngase en contacto con su distribuidor de servicio completo de Quark para recibir asistencia técnica. Para consultar la lista de distribuidores de servicio completo de Quark, visite los sitios web de Quark en *www.quark.com, euro.quark.com*, o *japan.quark.com*.

Si desea información sobre nuestros productos, visite los sitios web de Quark en *euro.quark.com* o *japan.quark.com*, o envíe un mensaje por correo electrónico a una de las siguientes direcciones:

- Inglés: eurocservice@quark.com
- Alemán: custservice.de@quark.com
- Francés: custservice.fr@quark.com
- Italiano: custservice.it@quark.com
- Español: custservice.es@quark.com

# Avisos legales

©2022 Quark Software Inc. y sus concedentes de licencia. Reservados todos los derechos.

Protegido por las siguientes patentes estadounidenses: 5,541,991; 5,907,704; 6,005,560; 6,052,514; 6,081,262; 6,633,666 B2; 6,947,959 B1; 6,940,518 B2; 7,116,843; 7,463,793; y otras patentes en trámite.

Quark, el logotipo de Quark, QuarkXPress y QuarkCopyDesk son marcas comerciales o registradas de Quark Software Inc. y de sus empresas afiliadas en los Estados Unidos y en otros países. Todas las demás marcas son propiedad de sus respectivos titulares de derecho.